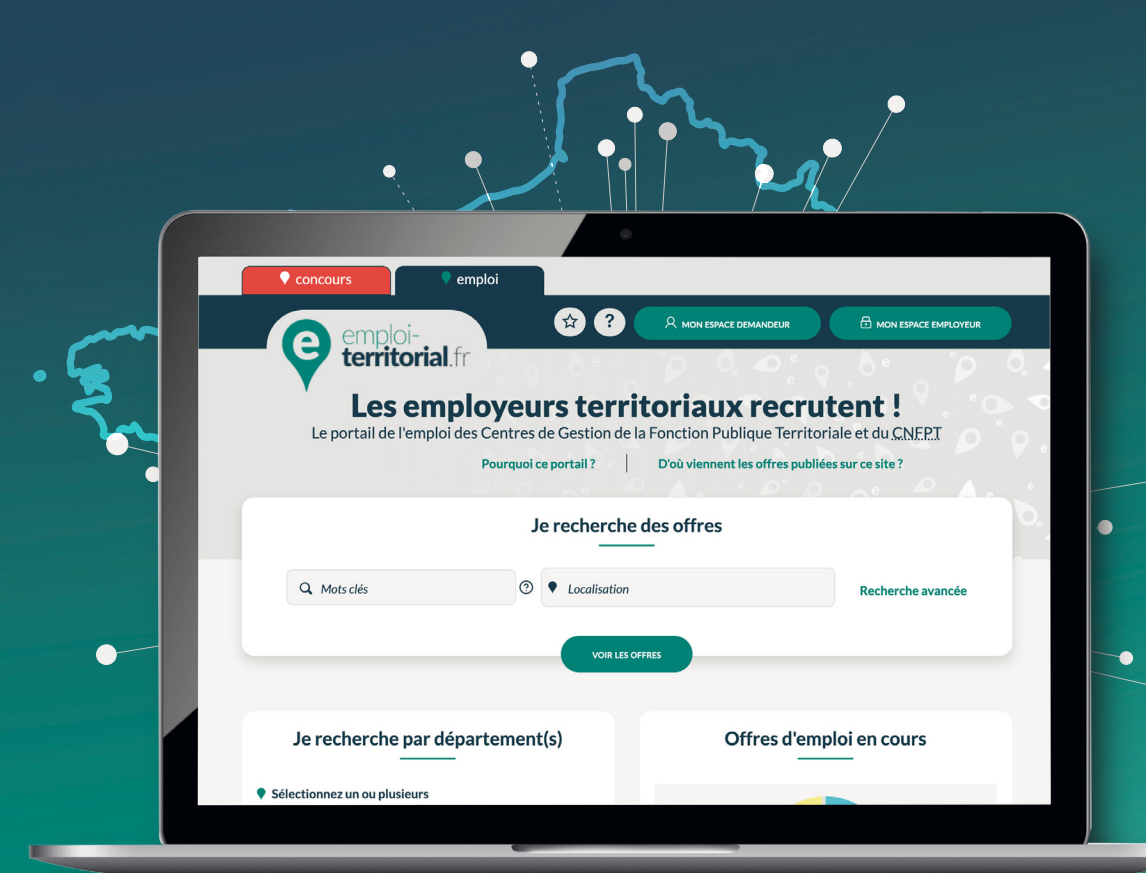

## emploi-territorial.fr Mode d'emploi 6/7 - Rechercher un candidat

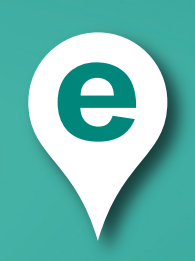

## emploi-territorial.fr

## **Rechercher des candidats**

Vous pouvez rechercher des candidats pour vos offres d'emploi.

Pour cela, après connexion à votre Espace Employeur :

- Dans la barre du menu, cliquer sur Candidats<sup>1</sup>;
- puis sur Rechercher un candidat<sup>2</sup> afin d'arriver sur une page de recherche.

Vous avez accès à la base contenant tous les candidats inscrits sur le site Emploi territorial. Vous pouvez effectuer une recherche multi-critères en fonction de vos besoins.

Renseignez les champs ou sélectionnez dans la liste déroulante les critères sur lesquels vous souhaitez établir une recherche de candidature, puis cliquez sur **Rechercher**<sup>3</sup>.

| echercher un candidat              |                                                                                         |
|------------------------------------|-----------------------------------------------------------------------------------------|
| Pacharchar un candidat             |                                                                                         |
| Rechercher un candidat             |                                                                                         |
| Date de publication comprise entre | fill et fill                                                                            |
| Demandeur                          | Recherche demandeurs (3 caractères minimum / nom, prénom, date de naissance, code posta |
| Demande                            | Recherche demandes (3 caractères minimum / numéro, intitulé, nom du demandeur)          |
| Filière                            | Tous                                                                                    |
| Cadre d'emplois                    | Tous                                                                                    |
| Grade (j)                          | Tous                                                                                    |
| Régions                            | Tous                                                                                    |
| Départements (j)                   | Tous                                                                                    |
| Secteur géographique               | Tous                                                                                    |
| Famille métier                     | Tous                                                                                    |
| Métiers                            | Tous                                                                                    |
| Situation actuelle                 | Tous                                                                                    |
| Emploi temporaire                  | Tous                                                                                    |
| Handlcapé                          | Tous 💙                                                                                  |
| Permis de conduire                 | Indifférent                                                                             |
| CACES                              | Indifférent                                                                             |
| Emploi réservé                     | Indifférent                                                                             |
| Niveau de diplôme                  |                                                                                         |

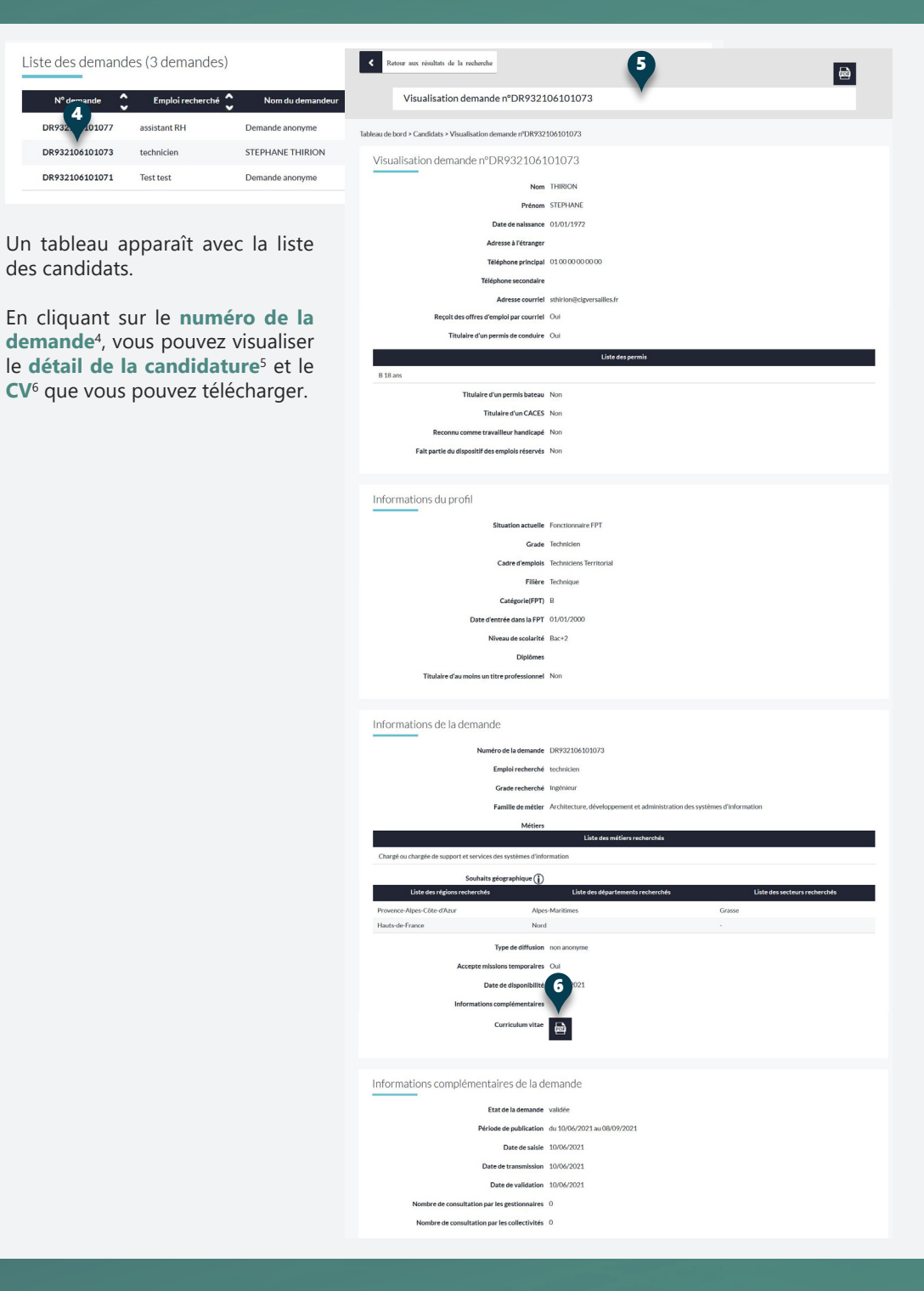

Les employeurs territoriaux recrutent !